-

## E-DORĘCZENIA – INSTRUKCJA REJESTRACJI SYSTEMU ZEWNĘTRZNEGO

WERSJA 1.1

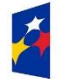

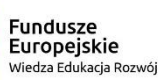

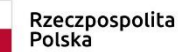

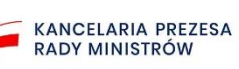

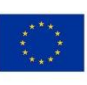

### Spis treści

| 1. | 1. WstępBłąd! Nie zd                                                     | efiniowano zakładki. |
|----|--------------------------------------------------------------------------|----------------------|
| 2. | 2. Początek pracy                                                        | 3                    |
| 3. | 3. Generowanie kluczy                                                    | 5                    |
|    | 3.1. Generowanie klucza prywatnego                                       | 5                    |
|    | 3.2. Generowanie klucza publicznego                                      | 5                    |
|    | 3.3. Generowanie pliku żądania certyfikatu (Certificate Signing Request) | 6                    |
|    | 3.4. Weryfikacja klucza prywatnego                                       | 8                    |
|    | 3.5. Weryfikacja poprawności wygenerowanego pliku CSR                    | 9                    |
|    | 3.6. Wersje skrócone generowania pliku żądania wydania certyfikatu (CSR) | 11                   |
|    | 3.6.1. UNIX                                                              | 12                   |
|    | 3.6.2. LINUX                                                             | 12                   |
|    | 3.6.3. WINDOWS                                                           |                      |
|    | 3.7. Certyfikat klucza publicznego X.509                                 | 14                   |
| 4. | 4. Rejestracja systemu                                                   | 20                   |
|    | 4.1. Dodanie systemu                                                     | 20                   |
|    | 4.2. Wyszukiwanie dodanego systemu                                       | 25                   |
|    | 4.3. Edycja danych dodanego systemu                                      | 26                   |
|    | 4.4. Usunięcie wybranego systemu                                         | 27                   |

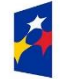

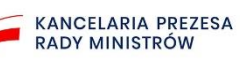

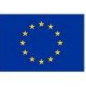

### 1. Wstep

Skrzynkę e-Doręczeń możesz obsługiwać nie tylko za pomocą webowego interfejsu ale również za pomocą Twoich własnych systemów, na przykład systemu EZD czyli Elektronicznego Zarządzania Dokumentacją. Dla potrzeb niniejszej instrukcji wszystkie Twoje systemy będziemy nazywać systemami zewnętrznymi. System, któremu udzielisz dostępu do skrzynki może mieć uprawnienia do obserwowania i zarządzania wszystkimi Twoimi wiadomościami. W celu udzielenia dostępu do skrzynki dla Twojego systemu niezbędne jest wygenerowanie pliku CSR, który należy załączyć w procesie rejestracji. Po zweryfikowaniu przekazanego pliku CSR, system e-Doręczeń wygeneruje certyfikat X.509 i udostępni go do pobrania. Pobrany certyfikat należy zapisać w folderze, w którym znajduje się wygenerowany wcześniej plik CSR oraz certyfikat publiczny i prywatny rejestrowanego systemu.

Ostatnim krokiem jest dodanie nowego systemu uprawnionego do dostępu do Twojej skrzynki. Wszystkie powyższe kroki są szczegółowo opisane w kolejnych rozdziałach.

### 2. Początek pracy

W celu rejestracji integrowanego systemu zewnętrznego ze skrzynką e-Doręczeń na środowisku testowym lub produkcyjnym użytkownik musi być zalogowany jako właściciel skrzynki.

**UWAGA:** Przeprowadzanie procesu rejestracji systemu zewnętrznego może dokonać tylko użytkownik pełniący role właściciela skrzynki.

Przed rozpoczęciem właściwego procesu rejestracyjnego niezbędne jest wygenerowanie pliku CSR. CSR (Certificate Signing Request) to żądanie podpisania certyfikatu niezbędne do utworzenia certyfikatu X.509. Plik ten generuje administrator serwera, na którym położony jest zewnętrzy system integrowany ze skrzynką e-Doręczeń.

Przed rejestracją integrowanego systemu, a po zalogowaniu do własnej skrzynki użytkownikowi ukaże się poniższy widok:

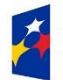

Fundusze

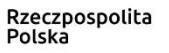

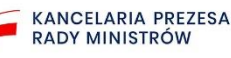

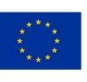

| Uprawnieni    | a e-Doręczeń Zalogowany jako: Anna Nowak<br>Rola: Właściciel                                                                                                    |                                                                         |
|---------------|----------------------------------------------------------------------------------------------------|-------------------------------------------------------------------------|
| Moja skrzynka | ☆ > Systemy                                                                                                    |                                                                         |
| Użytkownicy   | Systemy                                                                                                    | DODAJ SYSTEM                                                            |
| Zasoby        | <ul> <li>Za pomocą systemów możesz integrować z Twoją skrzynką dowolne aplikacje - na</li> </ul>                                                                                                    |                                                                         |
| Role          | przykład eDOK czy Elektroniczne Zarządzanie Dokumentacją (EZD). Do każdej aplikacji,<br>którą chcesz zintegrować ze skrzynką, stwórz osobny system. Poniżej widzisz listę<br>wszystkich systemów powiązanych z Twoja skrzymka. |                                                                         |
| Systemy       |                                                                                                    |                                                                         |
|               | Q Wyszukaj system                                                                                                    |                                                                         |
|               | Data ważności 🗸                                                                                                    |                                                                         |
|               | Nazwa                                                                                                    | Data ważności                                                           |
|               |                                                                                                    |                                                                         |
|               |                                                                                                    |                                                                         |
|               |                                                                                                    |                                                                         |
|               |                                                                                                    |                                                                         |
|               |                                                                                                    |                                                                         |
|               |                                                                                                    |                                                                         |
|               |                                                                                                    |                                                                         |
|               | Fundusze<br>Europejskie<br>Petska Cyfrowa<br>Potska                                                                                                    | pospolita Unia Europejska<br>Europejski Fundusz<br>Rozweju Regionalnego |
|               | Modul uprawnień obsługiwany przez [LOGO lub nazwa OW]                                                                                                    |                                                                         |

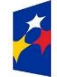

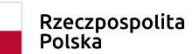

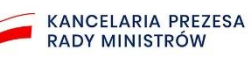

2

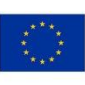

### 3. Generowanie kluczy

Klucze prywatne i publiczne można tworzyć na wiele sposobów, ale jednym z najpopularniejszych jest narzędzie OpenSSL (oprogramowanie open source). Jest ono dostępne we wszystkich wiodących systemach operacyjnych i oferuje prosty interfejs wiersza polecenia służący do generowania kluczy.

#### 3.1. Generowanie klucza prywatnego

Aby utworzyć **klucz prywatny**, który będzie używany z certyfikatem, przy wykorzystaniu pakietu openSSL, należy wpisać poniższe polecenie w oknie terminala:

```
openssl genrsa -out ezd.key 2048
  $ openssl genrsa -out ezd.key 2048
Generating RSA private key, 2048 bit long modulus
.....+++++
e is 65537 (0x10001)
```

**UWAGA:** Wygenerowany klucz prywatny należy zachować w bezpiecznym miejscu i uniemożliwić dostęp do niego osobom trzecim. Należy również wykonać kopię bezpieczeństwa tego pliku, jest on niezbędny do późniejszego używania certyfikatu. Powtórne wygenerowanie identycznego klucza prywatnego nie jest możliwe, zatem jego utrata automatycznie uniemożliwia korzystanie z certyfikatu.

#### 3.2. Generowanie klucza publicznego

Do utworzenia **klucza publicznego** na podstawie wcześniej wygenerowanego klucza prywatnego, służy następujące polecenie:

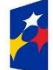

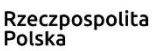

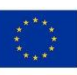

### 3.3. Generowanie pliku żądania podpisania certyfikatu (Certificate Signing Request)

Aby utworzyć plik żądania podpisania certyfikatu (CSR) na podstawie wcześniej

wygenerowanego klucza prywatnego, należy użyć polecenia:

-

#### openssl req -new -key ezd.key -out ezd.csr

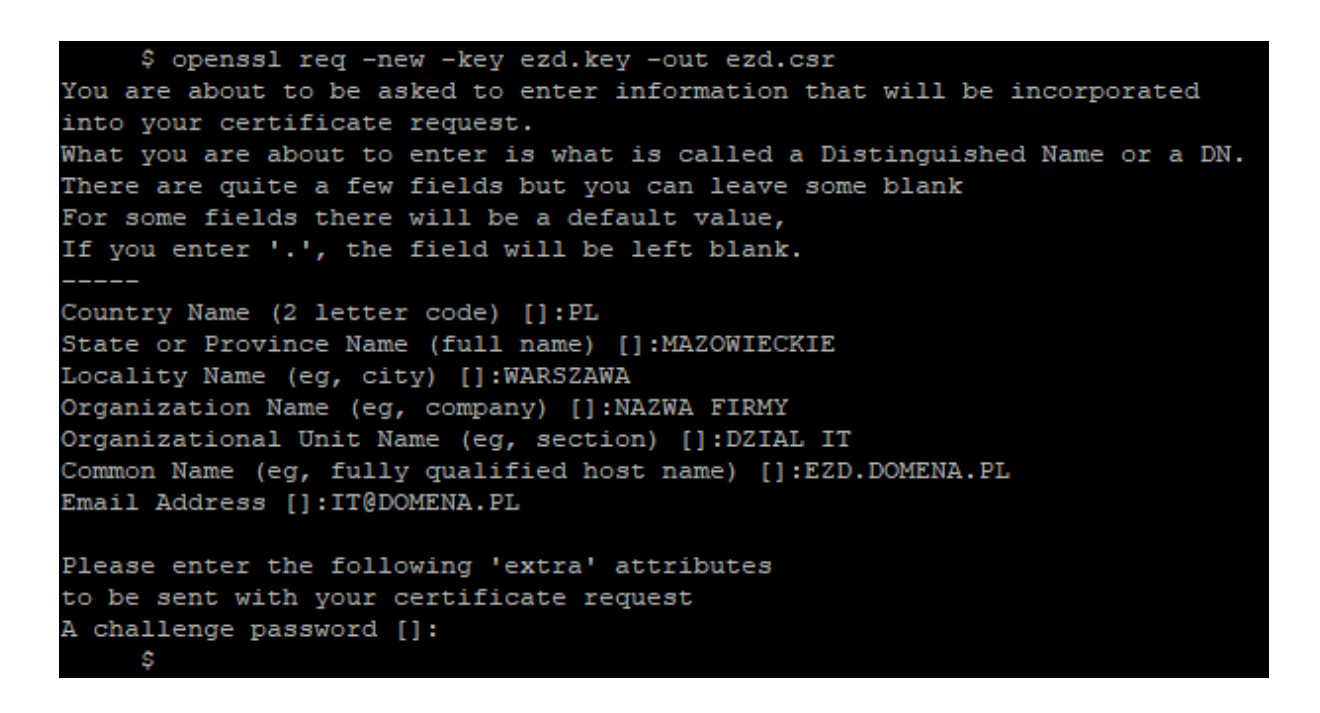

W trakcie tworzenia pliku CSR, należy podać następujące informacje:

- a. Country Name (C) należy podać dwuliterowy kod kraju [PL].
- b. State or Province Name (ST) należy podać nazwę województwa, w którym mieści się siedziba firmy [Wojewodztwo].
- Locality Name (L) należy podać nazwę miejscowości, w której mieści się siedziba firmy [Miejscowosc].
- Organization Name (O) należy podać pełną i dokładną nazwę firmy, musi się ona zgadzać z nazwą przedstawioną w dokumentach rejestrowych, czyli w rejestrze CEIDG lub KRS [Nazwa Firmy].
- Organizational Unit Name (OU) pole nieobowiązkowe, opcjonalnie można podać nazwę działu firmy odpowiedzialnego za wdrożenie certyfikatu [Nazwa Dzialu IT].

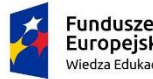

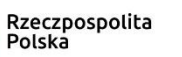

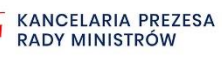

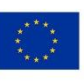

- f. Common Name (CN) należy wpisać nazwę domeny, dla której ma być wystawiony certyfikat np. [ezd.domena.pl]. Dla certyfikatów typu Wildcard podajemy nazwę domeny w postaci [\*.domena.pl].
- g. Email Address [E] pole nieobowiązkowe.
- h. Po przejściu przez tę procedurę pojawią się jeszcze dwa dodatkowe pytania (extra attributes).
   Pola te <u>należy pozostawić puste</u> i zatwierdzić klawiszem Enter:

A challenge password – należy pominąć i zatwierdzić klawiszem Enter.

An optional company name – należy pominąć i zatwierdzić klawiszem Enter.

**UWAGA:** Podczas udzielania odpowiedzi na pytania NIE NALEŻY używać polskich znaków.

Plik CSR jest plikiem tekstowym, na przykład o takiej zawartości:

| \$ cat ezd.csr                                                   |
|------------------------------------------------------------------|
| BEGIN CERTIFICATE REQUEST                                        |
| MIIC2jCCAcICAQAwgZQxCzAJBgNVBAYTA1BMMRQwEgYDVQQIDAtNQVpPV01FQ0tJ |
| RTERMA8GA1UEBwwIV0FSU1pBV0ExFDASBgNVBAoMC05BW1dBIEZJUk1ZMREwDwYD |
| VQQLDAhEWk1BTCBJVDEWMBQGA1UEAwwNRVpELkRPTUVOQS5QTDEbMBkGCSqGSIb3 |
| DQEJARYMSVRARE9NRU5BL1BMMIIBIjANBgkqhkiG9w0BAQEFAAOCAQ8AMIIBCgKC |
| AQEA37NYhe2Mx+p7zFXMim4s4yj1DFQrZeirx4NIbo91jfFdFGLht1nffc4B00oj |
| 7TEqUCgmKJXHOfabivwRW0cIj0Vp+y0CMkAIQ4uBvPSQY4J4R5MXSf89awu0sCwx |
| MLHNRDAEJ4fS7j+CiUF1Cj+aSPt2LXwu0WJtX80Q/cTiwwhV5u440AqnBvMR+wX0 |
| qVB+lasWKpz3+itt2nSAgmoUZd7Tj3hgqP4c3vekq+E0F6nxCgm5Rw0QlEQXC/UP |
| nI6KmU/2bFTn7GQDNV1I+zmsTw1FON6oerhs+rbk1AVSQKBVxFSkDkkSg/LfEbxT |
| RmqGOZq2tYoWaPI1NyPdxzF8fQIDAQABoAAwDQYJKoZIhvcNAQELBQADggEBAD18 |
| 59rOuz6e+JVOJG2zfXVG31vFuh9ARJD4M7MGOpJKCjR9h/0TnUiEaVaIx8MwfwKj |
| /PRoH6+P2j6jPSQ11CK4i1SeRkpLr/Oco1MDpr3MGpMGwcBxjzkSwP6vCstwmUAS |
| +cuzrXqk/u+05PNBqL76AXh0QXcbgBBi2xyjBrQb/iZY9zq4ASmVIfLUAvxJX7eB |
| FKhyQMd6CjMG4wpL7rQhGAxGWX+/20kAa4G/Mf/OcVq8NOz9KLfBvJUlj128tgEg |
| wAAKs9NjTLaRCBY+mSart+j/5fXH5rGAT2RxSFWthwhdaVXjxBrQNi910pNLeqF1 |
| dk4kFYoTHWf9nXmQ/Zk=                                             |
| END CERTIFICATE REQUEST                                          |
| S                                                                |

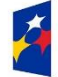

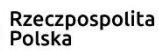

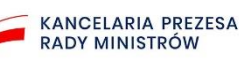

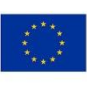

#### 3.4. Weryfikacja klucza prywatnego

Aby zweryfikować poprawność pliku, który zawiera klucz prywatny, należy wydać następujące polecenie:

### openssl rsa -noout -text -in ezd.key

| <pre>\$ openssl rsa -noout -text -in ezd.key</pre> |
|----------------------------------------------------|
| RSA Private-Key: (2048 bit)                        |
| modulus:                                           |
| 00:df:b3:58:85:ed:8c:c7:ea:7b:cc:55:cc:8a:6e:      |
| 2c:e3:28:e5:0c:54:2b:65:e8:ab:c7:83:48:6e:8f:      |
| 75:8d:fl:5d:14:62:el:b7:59:df:7d:ce:01:d0:ea:      |
| 23:ed:31:2a:50:28:26:28:95:c7:39:f6:9b:8a:fc:      |
| ll:5b:47:08:8f:45:69:fb:2d:02:32:40:08:43:8b:      |
| 81:bc:f4:90:63:82:78:47:93:17:49:ff:3d:6b:0b:      |
| b4:b0:2c:31:30:b1:cd:44:30:04:27:87:d2:ee:3f:      |
| 82:89:41:75:0a:3f:9a:48:fb:76:2d:7c:2e:d1:62:      |
| 6d:5f:c3:90:fd:c4:e2:c3:08:55:e6:ee:38:38:0a:      |
| a7:06:f3:11:fb:05:f4:a9:50:7e:d5:ab:16:2a:9c:      |
| f7:fa:2b:6d:da:74:80:82:6a:14:65:de:d3:8f:78:      |
| 60:a8:fe:lc:de:f7:a4:ab:e1:34:17:a9:f1:0a:09:      |
| b9:47:0d:10:94:44:17:0b:f5:0f:9c:8e:8a:99:4f:      |
| d9:6c:54:e7:ec:64:03:35:59:48:fb:39:ac:4f:09:      |
| 45:38:de:a8:7a:b8:6c:fa:b6:e4:94:05:52:40:a0:      |
| 55:c4:54:a4:0e:49:12:83:f2:df:11:bc:53:46:6a:      |
| 86:39:9a:b6:b5:8a:16:68:f2:25:37:23:dd:c7:31:      |
| 7c:7d                                              |
| publicExponent: 65537 (0x10001)                    |
| privateExponent:                                   |
| 00:8f:de:83:6f:57:10:f4:be:1c:b2:94:f7:c0:8c:      |
| 0d:38:67:63:b0:23:2d:ea:13:d2:ee:b4:c3:4f:bf:      |
| da:05:d9:16:58:f7:23:5d:cd:62:4c:41:c2:af:3e:      |
| f6:ae:24:bl:a6:ed:bb:64:dc:b7:4d:d3:09:c4:40:      |
| 4b:55:5e:00:e6:4b:e9:56:4e:63:1c:38:4c:58:4c:      |
| 8f:bb:lb:bb:05:14:b3:10:ad:4c:0c:le:28:bd:00:      |
|                                                    |
| coefficient:                                       |
| 5e:/9:65:3I:55:46:1D:1/:36:21:ad:ae:d6:3e:9D:      |
| 98:a/:06:5/:/I:9D:5/:40:14:6a:92:18:D6:/4:DC:      |
| d2:9d:UI:48:I8:19:32:CU:4/:2d:9a:ed:Ud:6d:a6:      |
| 32:e1:16:0e:Ca:51:01:55:9d:e2:5e:d5:e9:d3:9e:      |
| a6:40:07:90:00:98:80:80:24:68:70:06:43:05:60:      |
| do:de:da:op:44:55:45:46:ee:a4:91:69:1p:21:23:      |
| 02:45:86:02:86:08:1a:aC:85:99:1C:05:2D:40:5f:      |
| 00:53:6C:II:IU:UI:2D:/U:D2:D8:4D:IC:E5:ea:3f:      |
| 00:5e:51:1e:e6:a2:d2:27                            |
| Ŷ                                                  |

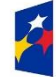

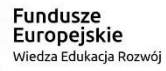

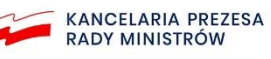

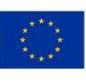

#### 3.5. Weryfikacja poprawności wygenerowanego pliku CSR

-

Gdy wydasz w konsoli polecenie **1s**, zobaczysz wszystkie otrzymane dotychczas pliki:

- ezd.key plik klucza prywatnego
- ezd\_public.key plik klucza publicznego
- ezd.csr plik żądania certyfikatu

Gdy wydasz polecenie openssl req -text -in ezd.csr -noout -verify,sprawdzisz poprawność pliku CSR.

Na poniższym przykładzie weryfikacja przebiegła prawidłowo.

Dodatkowo widać wszystkie atrybuty wprowadzone podczas tworzenia pliku CSR i informację

#### o kluczu publicznym razem z sygnaturą algorytmu.

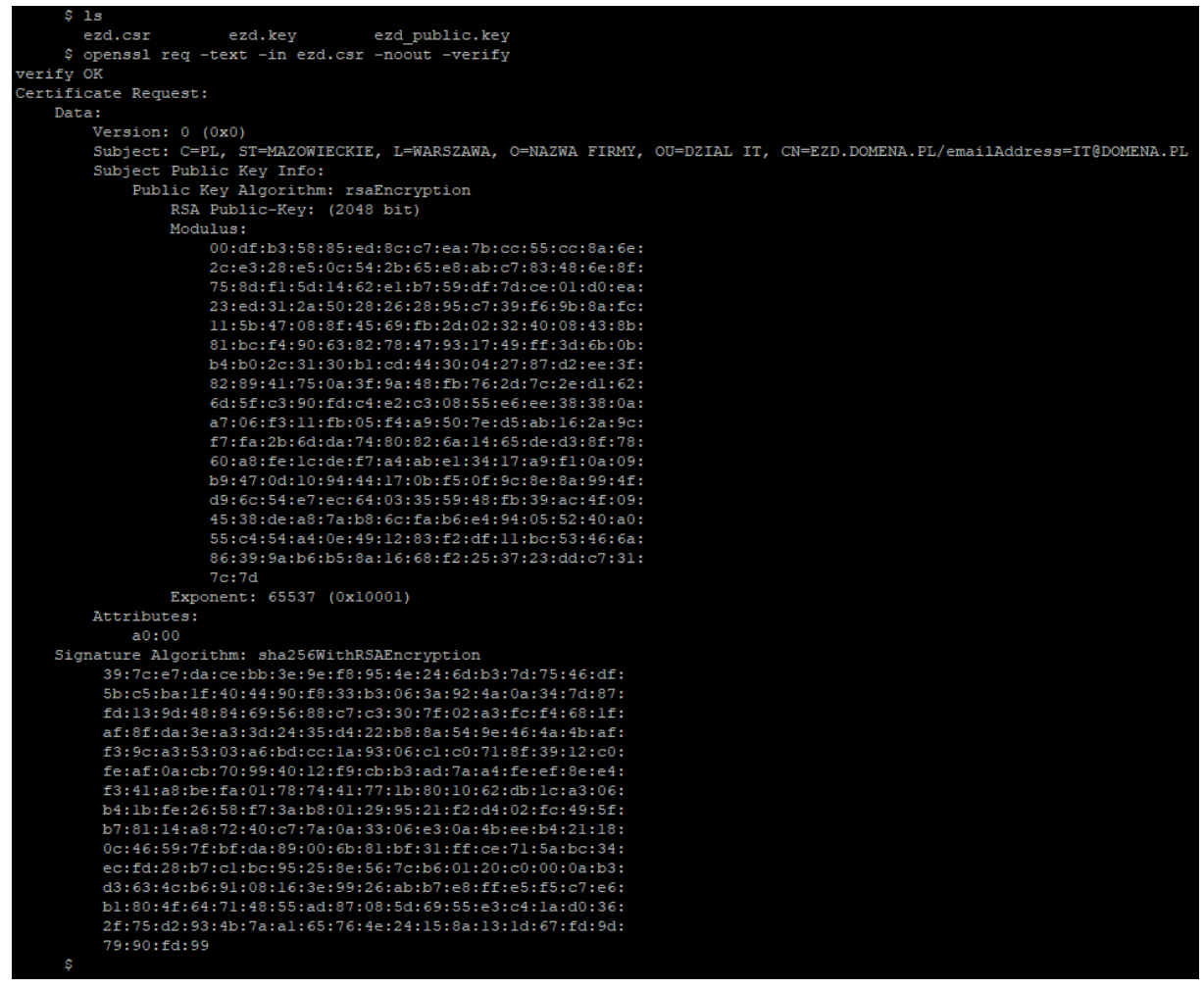

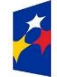

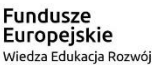

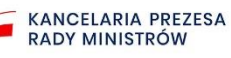

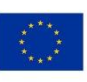

Poprawność pliku CSR zostanie sprawdzona podczas rejestracji integrowanego systemu. Proces opisany został w rozdziale 4.1.

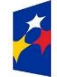

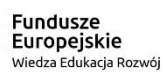

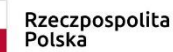

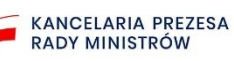

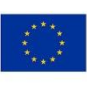

### 3.6. Wersje skrócone generowania pliku CSR

Przykłady z podaniem poniższych danych w wierszu instrukcji.

Country Name (C) – należy podać dwuliterowy kod kraju [PL].

**State or Province Name (ST)** – należy podać nazwę województwa, w którym mieści się siedziba firmy [Wojewodztwo].

**Locality Name (L)** – należy podać nazwę miejscowości, w której mieści się siedziba firmy [Miejscowosc].

**Organization Name (O)** – należy podać pełną i dokładną nazwę firmy, musi się ona zgadzać z nazwą przedstawioną w dokumentach rejestrowych, czyli w rejestrze CEIDG lub KRS [Nazwa Firmy].

**Organizational Unit Name (OU)** – pole nieobowiązkowe, opcjonalnie można podać nazwę działu firmy odpowiedzialnego za wdrożenie certyfikatu [Nazwa Dzialu IT].

Common Name (CN) – należy wpisać nazwę domeny, dla której ma być wystawiony certyfikat,

np. [ezd.domena.pl]. Dla certyfikatów typu Wildcard podaj nazwę domeny w postaci

[\*.domena.pl].

Email Address [E] – pole nieobowiązkowe.

A) Instrukcja utworzenia pliku CSR:

openssl req -nodes -newkey rsa:2048 -keyout ed\_2048\_prv.key -out ed\_2048.csr -subj '/C=PL/ST=MAZOWIECKIE/L=WARSZAWA,Krolewska 17/0=ADE.EDMUND\_KRAWIEC/OU=DZIAL IT/CN=EZD3.DOMENA.PL/emailAddress=it@domena.pl

B) Instrukcja weryfikacji utworzonego pliku CSR:

openssl req -text -in ed\_2048.csr -noout -verify

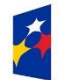

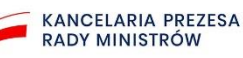

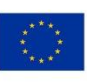

#### 3.6.1. UNIX

| Arass opensui neg -neeks institute regione eragorv.key -out eragorv.key -out eragorv.key                                                                                                    |
|----------------------------------------------------------------------------------------------------|
|                                                                                                    |
|                                                                                                    |
|                                                                                                    |
| arakaf opensel reg -text -in ezdi.csr -noout -verify                                                                                                    |
| verify OK                                                                                                    |
| Certificate Request:                                                                                                    |
| Data:                                                                                                    |
| Version: 0 (0x0)                                                                                                    |
| Subject: C=PL, ST=MAZOWIECKIE, L=WARSZAWA,Krolewska 17, OU=DZIAL IT, CN=EZD3.DOMENA.PL/emailAddress=it@domena.pl                                                                                                    |
| Subject Public Key Info:                                                                                                    |
| Public Key Algorithm: rsaEncryption                                                                                                    |
| RSA Public-Key: (4096 bit)                                                                                                    |
|                                                                                                    |
|                                                                                                    |
|                                                                                                    |
|                                                                                                    |
| 41:31:09:52:fa:6a:50:22:e1:8d:da:5e:ad:22:48:                                                                                                    |
| 5c:4e:47:40:ca:24:18:79:22:4c:9b:30:50:f3:06:                                                                                                    |
| 88:4f:e6:4d:d7:3b:10:89:47:78:86:69:ec:a8:a0:                                                                                                    |
| 4e:af:d3:bc:0e:ac:06:e2:dd:17:82:31:b9:bd:4b:                                                                                                    |
| 0e:8d:cf:23:98:e4:73:82:78:e1:a6:31:6b:d9:2e:                                                                                                    |
| 80:fc:7c:54:7d:94:3a:04:7b:db:68:aa:0f:9f:e8:                                                                                                    |
| bc:29:9e:85:c9:89:50:c2:ef:53:e3:83:4e:ae:9c:                                                                                                    |
| 12:81:3c:cc:f9:2a:ef:4e:a5:a5:ef:e9:df:71:83:                                                                                                    |
| 31:79:17:9e:3f:5c:b3:e9:20:74:0d:bf:fc:9a:9b:                                                                                                    |
| 36:b3:14:b4:92:39:67:64:06:ac:4b:71:eb:bc:43:                                                                                                    |
| 40:aa:03:01:10//1ai:D0:aD:10/D0:10/01/01/01/01/01/01/01/01/01/01/01/01/0                                                                                                    |
|                                                                                                    |
|                                                                                                    |
| 7er31:h1:07:66:16:27:49:52:eh1:55:64:52:eh1:55:64:55:                                                                                                    |
| 7e:3d:d8:ed:ab:7c:lb:fb:f5:db:66:b2:13:53:4c:                                                                                                    |
| 15:f8:4d:7c:96:c2:e5:cb:24:fa:c4:41:da:7d:f1:                                                                                                    |
| 54:b5:79:47:73:7e:84:b3:6f:3d:4e:d6:cf:cb:30:                                                                                                    |
| dl:da;bc:ab:69:67:2c:cl:ad:32:cc:21:ad:00:a5:                                                                                                    |
| fd:73:ac:ee:48:a0:7f:70:26:5a:f4:d2:e2:fc:fd:                                                                                                    |
| 67:74:eb:la:51:40:9d:c7:8d:02:56:lc:cf:c6:ff:                                                                                                    |
| 65:60:53:db:9a:5d:7c:8e:bc:2e:c7:06:e2:1c:ea:                                                                                                    |
| 87:db:bb:07:a7:22:ac:79:fb:13:5f:79:33:a3:4d:                                                                                                    |
| Solao:2a:La:Tlid:StC:/adif/ibeil210.robeil6:                                                                                                    |
| Liuyisiaadeetatilai/siuyi//ieipoidiusiaa                                                                                                    |
| ds/0.kb/s///az//b/ds/fs/15/ds/15/0.kg/s/s/s/s/s/s/s/s/s/s/s/s/s/s/s/s/s/s/s                                                                                                    |
| e7.6d > 5c = 76.8d + 4b + c8   i = 0.4d + c1 > 1.2d + c1 > 1.2d + c2 = 2.2d + c2 = 2.2d + |
| 9b1031671ca1871b714c1c41611a710f14918d1c515d1                                                                                                    |
| 06:e4:5c:03:01:98:19:87:73:65:8f:ec:36:ba:55:                                                                                                    |
| 70:d3:6f                                                                                                    |
| Exponent: 65537 (0x10001)                                                                                                    |
| Attributes:                                                                                                    |
| a0:00                                                                                                    |

#### 3.6.2. LINUX

| Podglad           | 🗈 Terminal 🕶                                                   | 30 lip 14:24                                                                                                    | A 🔹 🖱 🗸        |
|-------------------|----------------------------------------------------------------|----------------------------------------------------------------------------------------------------|----------------|
| $\mathbf{\Theta}$ | R                                                              | Q E                                                                                                    | - = 🔕          |
| V                 | na - maa an                                                    | # opensil req -nodes -newkey rsa:4696 -keyout ezd6_prv.key -out ezd6.csr -subj '/C=PL/ST=MAZOWIECKIE/L=WARSZAWA,Krolewska 17/OU=DZIAL IT/CN=EZD3.DOM | IENA.PL/emailA |
| 0                 | ddress=it@domena.pl'<br>Generating a RSA private key           |                                                                                                    |                |
|                   |                                                                |                                                                                                    |                |
| 0                 | writing new private key to 'ezdő prv.key'                      |                                                                                                    |                |
|                   |                                                                |                                                                                                    |                |
|                   | verify OK                                                      | # opensit req -text =noout =vertiy -th ezdo.csr                                                                                                    |                |
| 3                 | Certificate Request:<br>Data:                                  |                                                                                                    |                |
|                   | Version: 1 (0x0)                                               |                                                                                                    |                |
|                   | Subject: C = PL, ST = MAZOWIECKIE,<br>Subject Public Key Info: | , L = "WARSZAWA,Krolewska 17", OU = DZIAL IT, CN = EZD3.DOMENA.PL, emalladdress = lt@domena.pl                                                       |                |
|                   | Public Key Algorithm: rsaEncry                                 | yption                                                                                                    |                |
|                   | RSA Public-Key: (4096 bit)<br>Modulus:                         |                                                                                                    |                |
| A                 | 00:c1:ef:ea:12:37:2a:7                                         | 75:d7:f4:83:d8:89:7c:52:                                                                                                    |                |
|                   | f2:ce:af:7c:98:0e:e2:5<br>9c:9a:27:b5:b5:62:05:c               | 92.217.3a175.091651.04141:<br>disa5555.73.22.5418f.fbb:                                                                                              |                |
| 2                 | ab:00:47:19:a7:5c:5d:8                                         | 36:53:27:e8:73:20:19:a0:                                                                                                    |                |
|                   | da:a4:30:0e:c9:e7:99:0<br>8c:69:5c:bd:ca:6e:1b:0               | Bc:0e:c0:7a:d1:01:67:8a:<br>Bd:de:48:co:fd:f9:d7:7f:                                                                                                 |                |
|                   | eb:79:a2:cd:53:a7:94:2                                         | 2e:fe:ef:ef:31:22:6a:d6:                                                                                                    |                |
|                   | 7e:48:0d:c9:8e:7b:c8:5<br>da:82:dd:bd:96:86:8b:1               | 5a:74:52:24:4b:84:fe:81:<br>17:00:f3:f6:dc:7b:fd:eb:                                                                                                 |                |
|                   | 31:70:70:d5:46:9a:1b:1                                         | 11:88:d8:38:5a:35:f6:33:                                                                                                    |                |
| >                 | 6a:fa:3d:ca:0d:a0:87:c<br>f4:92:8e:ch:85:he:41:c               | C9:f2:8f:9e:d4:0f;a5:24:<br>                                                                                                    |                |
|                   | 60:86:34:88:a3:4b:3d:c                                         | c6:9a:5f:fb:d1:2c:37:b7:                                                                                                    |                |
| -                 | 18:a5:eb:d4:b6:e7:89:c                                         | 44:C7:94:00:35:09:16:55:<br>1:07:56:7:01:01:01:01:01:01:01:01:01:01:01:01:01:                                                                        |                |
| -1-               | ad:c5:84:2b:4c:0c:f2:4                                         | E3 6 3 5 3 5 4 6 6 7 9 10 4 6 C                                                                                                    |                |
|                   | 69:9b:a1:d2:e8:b0:6e:c                                         | cb:d9:93:63:f6:00:3d:c3:                                                                                                    |                |
| X                 | 7b:fe:7b:34:ed:8e:44:0                                         | 01:97:00:401C3163/20:00:<br>SC51:47:98:01:00:40C81:                                                                                                  |                |
| xp                | 18:22:59:45:f9:63:ba:7                                         | 77:89:46:06:89:53:85:6e:                                                                                                    |                |
| -                 | 69:2b:3c:bb:76:8c:6b:b                                         | 2e:30:47:179:Ce:347:3#C:43:<br>co:78:95:26:73:db:e7:62:                                                                                              |                |
|                   | bb:9a:29:46:20:d2:37:9                                         | 90:52:80:14:97:20:69:90:                                                                                                    |                |
|                   | d2:48:2c:b8:0e:9c:61:7                                         | 3312/19013C1081801091C81<br>7/1071521fe18etcb14917at                                                                                                 |                |
|                   | aa:fb:a3:3b:92:35:e3:a                                         | 33:9d:cc:d6:cd:b8:fb:d9:                                                                                                    |                |
|                   | 6d:db:48:11:88:c4:c2:e<br>ea:b3:69:6d:97:96:67:1               | 99 ae / 80 / 0C / 50 / 10 / 10 / 10 / 10 / 10 / 10 / 10                                                                                              |                |
|                   | a7:53:6c:c1:c2:80:63:0                                         | 0d:8e:16:a8:8e:c3:af:33:                                                                                                    |                |
| 24                | 73:b0:c3:6b:40:c8:9b:c                                         | 3384/65/fb188/s4/c2184<br>60-3c-02-04/64/c34/c2184                                                                                                   |                |
|                   | 1b:c7:6d:f7:6f:db:75:3                                         | 2120a.66:(7190e)98:07.27:                                                                                                    |                |
|                   | 1a:7d:aa:c9:5a:32:b3:8                                         | 88:c3:e5:bf:acf.06:72:be:f4:                                                                                                    |                |
|                   | 62:01:44:01:CT:70:88:5<br>b5:96:3f                             | 96-103-41-38-11-89-108-60.                                                                                                    |                |
|                   | Exponent: 65537 (0x10001)                                      |                                                                                                    |                |
|                   | attributes:                                                    |                                                                                                    |                |
|                   |                                                                |                                                                                                    |                |

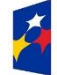

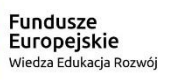

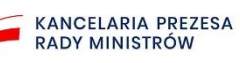

Unia Europejska Europejski Fundusz Społeczny

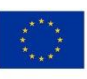

#### 3.6.3. WINDOWS

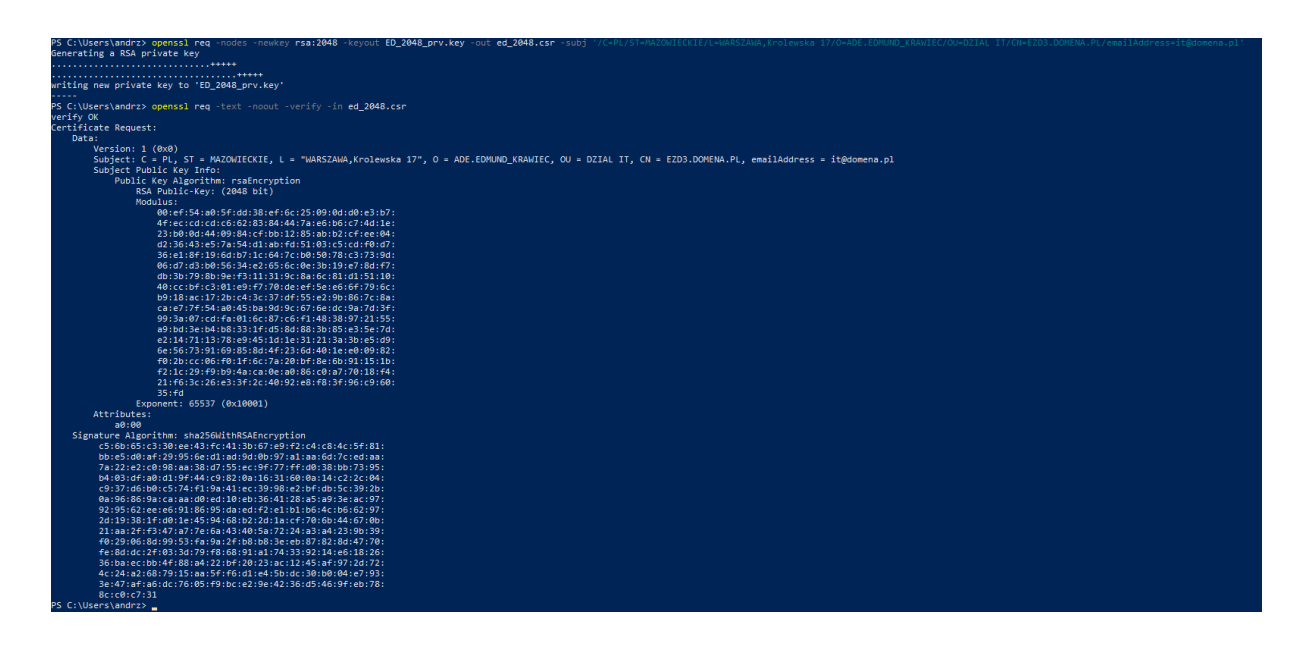

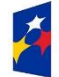

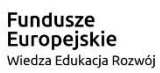

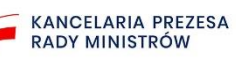

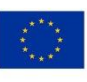

### 3.7. Certyfikat klucza publicznego X.509

-

Weryfikacja certyfikatu – zwróć uwagę na informacje o nim (urząd podpisujący, data ważności itp.)

openssl x509 -in ed\_2048.crt -text -noout

Weryfikacja certyfikatu, podpisów

openssl verify -verbose -trusted CA.crt ed\_2048.crt

openssl verify -check\_ss\_sig -trusted CA.crt ed\_2048.crt

Te dwa polecenia wyświetlają sumy kontrolne md5 certyfikatu i klucza; sumy kontrolne można

porównać, aby sprawdzić zgodności certyfikatu i klucza.

| openssl | x509 | -noout | -modulus | -in   | ed_2  | 2048  | .crt   | ope | enssl n | nd5 |     |
|---------|------|--------|----------|-------|-------|-------|--------|-----|---------|-----|-----|
| openssl | rsa  | -noout | -modulus | -in e | -d 20 | )48 i | prv.ke | vl  | opens   | s1  | md5 |

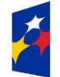

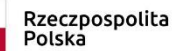

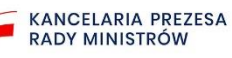

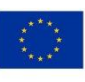

Poniżej informacje uzyskane po otworzeniu certyfikatu w systemie Windows.

-

| 💀 Certyfikat                                                                          | × |
|---------------------------------------------------------------------------------------|---|
| Ogólne Szczegóły Ścieżka certyfikacji                                                 |   |
| Informacje o certyfikacie                                                             | - |
| System Windows nie ma wystarczających informacji,<br>aby zweryfikować ten certyfikat. |   |
|                                                                                       |   |
|                                                                                       |   |
| Wystawiony dla: EZD3.DOMENA.PL                                                        |   |
| Wystawiony przez: LUBLIN.ADE.CA.PL                                                    |   |
| Ważny od 2021-08-06 do 2022-02-02                                                     |   |
| Zainstaluj certyfikat Oświadczenie wystawcy                                           |   |
| ОК                                                                                    |   |

Informacje o wystawcy certyfikatu:

Informacje o podmiocie, dla którego został wystawiony certyfikat, na podstawie danych zawartych w pliku żądania certyfikatu:

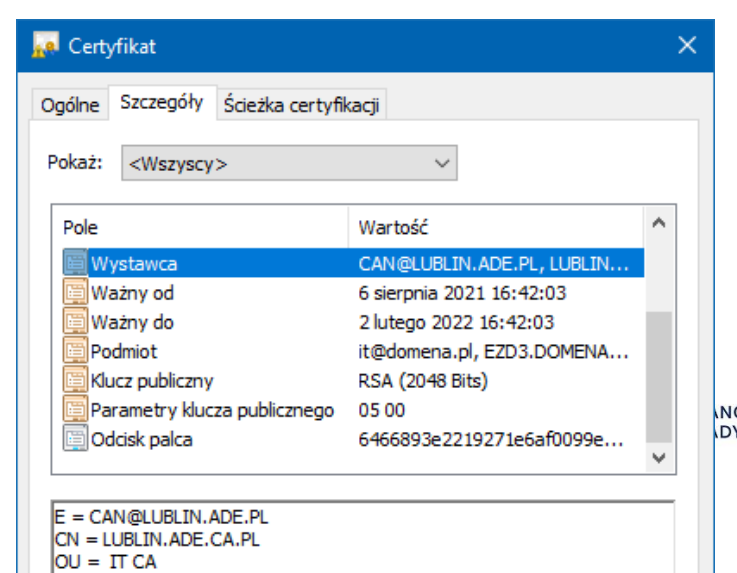

NCELARIA PREZESA DY MINISTRÓW Unia Europejska Europejski Fundusz Społeczny

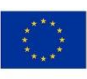

Informacje o algorytmie podpisu:

| 搹 Cert                                                   | yfikat                                                                                   |                                        |                                                                                                    |                                                                  | × |
|----------------------------------------------------------|------------------------------------------------------------------------------------------|----------------------------------------|----------------------------------------------------------------------------------------------------|------------------------------------------------------------------|---|
| Ogólne                                                   | Szczegóły                                                                                | Ścieżka certyfik                       | kacji                                                                                                    |                                                                  |   |
| Pokaż:                                                   | <wszyscy< td=""><td>&gt;</td><td>~</td><td></td><td></td></wszyscy<>                     | >                                      | ~                                                                                                    |                                                                  |   |
|                                                          | ystawca<br>ażny od<br>ażny do<br>odmiot<br>ucz publiczny<br>arametry kluc<br>dcisk palca | za publicznego                         | Wartość<br>CAN@LUBLIN.AE<br>6 sierpnia 2021 1<br>2 lutego 2022 16<br>it@domena.pl, E<br>RSA (2048 Bits)<br>05 00<br>6466893e22192 | DE.PL, LUBLIN<br>I6:42:03<br>:42:03<br>ZD3.DOMENA<br>71e6af0099e |   |
| CN = E<br>OU = I<br>O = AI<br>L = W/<br>S = M/<br>C = PL | 223AL IT<br>DZIAL IT<br>DE.EDMUND_<br>ARSZAWA,KA<br>AZOWIECKIE                           | A.PL<br>KRAWIEC<br>olewska 17<br>Edytu | ıj właściwości                                                                                                    | Kopiuj do pliku                                                  |   |
|                                                          |                                                                                          |                                        |                                                                                                    | OK                                                               |   |

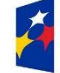

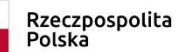

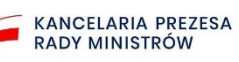

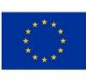

| Ogólne Sza | zegóły   | Ścieżka certyfik | kacji          |                 |   |
|------------|----------|------------------|----------------|-----------------|---|
| Pokaż: <\  | Nszyscy  | >                | ~              |                 |   |
| Pole       |          |                  | Wartość        |                 | ^ |
| 📴 Wersja   | 1        |                  | V1             |                 |   |
| 🛅 Numer    | seryjny  |                  | 7b             |                 |   |
| 🔲 Algory   | tm podpi | su               | sha256RSA      |                 |   |
| Algory     | tm wyzna | aczania wart     | sha256         |                 |   |
| 🛄 Wysta    | wca      |                  | CAN@LUBLIN.    | ADE.PL, LUBLIN  |   |
| 🛄 Ważny    | od       |                  | 6 sierpnia 202 | 1 16:42:03      |   |
| 🛄 Ważny    | do       |                  | 2 lutego 2022  | 16:42:03        | U |
| Podmin     | ht.      |                  | it@domena.nl   | EZD3 DOMENA     |   |
|            | •        |                  |                |                 |   |
|            |          | Edytu            | ıj właściwości | Kopiuj do pliku |   |

Informacje o odcisku palca certyfikatu:

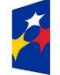

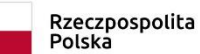

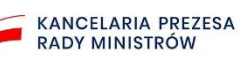

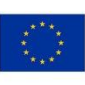

-

| Certyfikat                        |                                |
|-----------------------------------|--------------------------------|
| ogólne Szczegóły Ścieżka certyfił | (acji                          |
| Pokaż: <wszyscy></wszyscy>        | $\sim$                         |
| Pole                              | Wartość                        |
| Wystawca                          | CAN@LUBLIN.ADE.PL, LUBLIN      |
| 📴 Ważny od                        | 6 sierpnia 2021 16:42:03       |
| 📴 Ważny do                        | 2 lutego 2022 16:42:03         |
| 📴 Podmiot                         | it@domena.pl, EZD3.DOMENA      |
| 📺 Klucz publiczny                 | RSA (2048 Bits)                |
| 📴 Parametry klucza publicznego    | 05 00                          |
| 🧮 Odcisk palca                    | 6466893e2219271e6af0099e       |
| 6466893e2219271e6af0099eac2ba     | 178945f935b                    |
| Edytu                             | uj właściwości Kopiuj do pliku |
|                                   |                                |

• Generowanie przez urząd certyfikacji (Centrum Certyfikacji) certyfikatu x509 dla podmiotu z wykorzystaniem pliku CSR, dostarczonego przez podmiot:

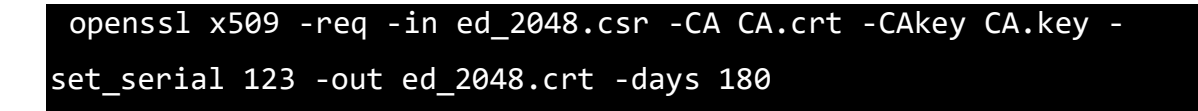

 Weryfikacja certyfikatu x509 podmiotu wytworzonego przez urząd certyfikacji (Centrum Certyfikacji). Zwróć uwagę na informacje o urzędzie podpisującym, dacie ważności itp.:

#### openssl x509 -in ed\_2048.crt -text -noout

• Weryfikacja certyfikatu, podpisów:

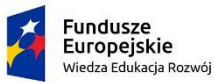

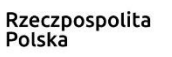

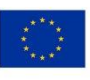

#### openssl verify -verbose -trusted CA.crt ed\_2048.crt

• Poniżej dwa polecenia, które wyświetlają sumy kontrolne md5 certyfikatu i klucza. Sumy kontrolne można porównać, aby sprawdzić zgodność certyfikatu i klucza.

| openssl x509 - | noout -modulu  | s -in .∖e | d_2048.crt   | openssl md5     |
|----------------|----------------|-----------|--------------|-----------------|
| openssl rsa -n | noout -modulus | -in .\ed  | _2048_prv.ke | y   openssl md5 |

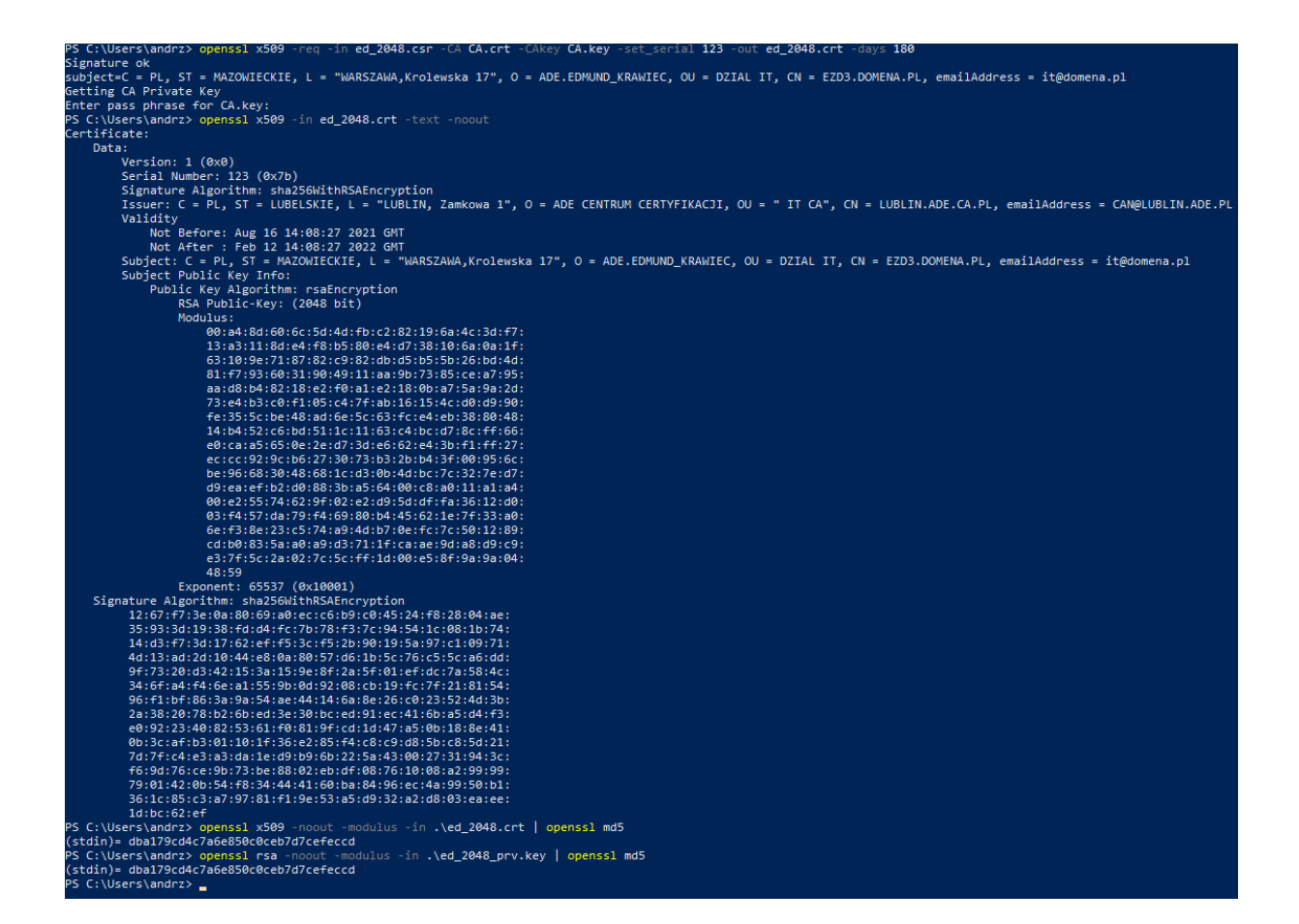

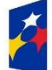

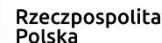

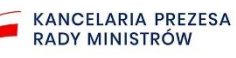

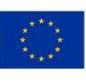

### 4. Rejestracja systemu

-

#### 4.1. Dodawanie systemu

Rejestrację integrowanego systemu rozpocznij od zalogowania się do systemu e-Doręczeń w roli w właściciela skrzynki. Otworzy się strona z widokiem zakładki Systemy.

| Uprawnienia e-Doręczeń Załogowary jako: Anna Nowak<br>Rola: Właściciel |                                                                                                    |                                                           |  |  |  |
|------------------------------------------------------------------------|----------------------------------------------------------------------------------------------------|-----------------------------------------------------------|--|--|--|
| Moja skrzynka                                                          |                                                                                                    |                                                           |  |  |  |
| Użytkownicy                                                            | Systemy                                                                                                    | DODAL SYSTEM                                              |  |  |  |
| Zasoby                                                                 | <ul> <li>(j) Za pomocą systemów możesz integrować z Twoją skrzynką dowolne aplikacje - na</li> </ul>                                                                                                    |                                                           |  |  |  |
| Role                                                                   | przykład eDOK czy Elektroniczne Zarządzanie Dokumentacją (EZD). Do każdej aplika:<br>którą chcesz zintegrować ze skrzynką, stwórz osobry system. Poniżej widzisz listę<br>wzratkich przedwi powiazenie z zwoje krzynką. | cji,                                                      |  |  |  |
| Systemy                                                                | wszysiaich systemow powiązanych z rwoją skrzynką.                                                                                                    |                                                           |  |  |  |
|                                                                        | Q Wyszukaj system                                                                                                    |                                                           |  |  |  |
|                                                                        | Data ważności 🗸                                                                                                    |                                                           |  |  |  |
|                                                                        | Nazwa                                                                                                    | Data ważności                                             |  |  |  |
|                                                                        |                                                                                                    |                                                           |  |  |  |
|                                                                        |                                                                                                    |                                                           |  |  |  |
|                                                                        |                                                                                                    |                                                           |  |  |  |
|                                                                        |                                                                                                    |                                                           |  |  |  |
|                                                                        |                                                                                                    |                                                           |  |  |  |
|                                                                        |                                                                                                    |                                                           |  |  |  |
|                                                                        |                                                                                                    |                                                           |  |  |  |
|                                                                        | Fundusze Rzz<br>Potka Cyfrows Pot                                                                                                    | eczpospolita Unia Europejska<br>Iska Bazwoju Regionalnego |  |  |  |
|                                                                        | Modul uprawnień obsługiwany przez [LOGO lub nazwa OW]                                                                                                    |                                                           |  |  |  |

Następnie naciśnij przycisk Dodaj system w prawym górnym rogu ekranu. Przejedziesz do strony Dodaj system.

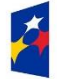

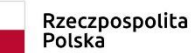

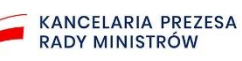

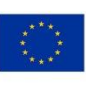

| Moja skrzynka | Q + 2xilazy + Dobi tysłem                                                                                                    |  |  |  |
|---------------|----------------------------------------------------------------------------------------------------|--|--|--|
| Użytkownicy   | < Powrdt                                                                                                    |  |  |  |
| Zasoby        | Dodaj system                                                                                                    |  |  |  |
| Role          | (j) System dodany do skrzynki ma uprewnienia do zarzędzania i obserwowania wszystkich.                                                |  |  |  |
| Systemy       | wedonoso.                                                                                                    |  |  |  |
|               | Dane systemu () * Pole obovegloove                                                                                                    |  |  |  |
|               | Nabel systemu *                                                                                                    |  |  |  |
|               | Wpisz nazwę systemu                                                                                                    |  |  |  |
|               | Opis systemu                                                                                                    |  |  |  |
|               | Wpisz opis systemu                                                                                                    |  |  |  |
|               |                                                                                                    |  |  |  |
|               | pozrelisło 256 znaków                                                                                                    |  |  |  |
|               |                                                                                                    |  |  |  |
|               | Środek uwierzytelniający                                                                                                    |  |  |  |
|               | Vigraj klucz publiczny * (i) Aby univerzytalnić system, wpaji blucz publiczny w postar niku (* 18 uni – Entitizata, Soziana Baru anti |  |  |  |
|               | Dodaj plik z dysku                                                                                                    |  |  |  |
|               | lik                                                                                                    |  |  |  |
|               | przeciągnij i upuść plik na to pole                                                                                                   |  |  |  |
|               | Dopuszczalne formaty pilidwic .csr<br>Maksymatry rozmiar:                                                                             |  |  |  |
|               |                                                                                                    |  |  |  |
|               |                                                                                                    |  |  |  |
|               |                                                                                                    |  |  |  |
|               | ANULUJ DODAJ SYSTEM                                                                                                    |  |  |  |

Zobaczysz informację, że system dodawany do skrzynki ma uprawnienia do zarządzania i obserwowania wszystkich wiadomości.

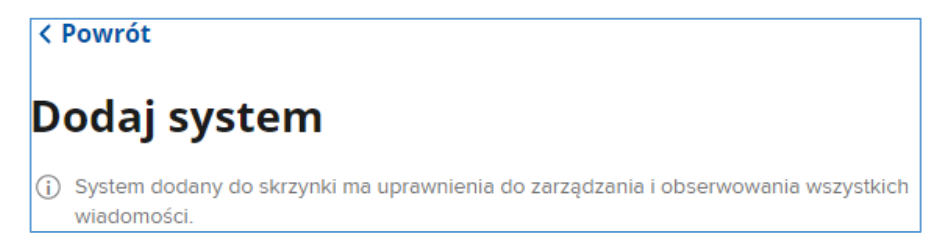

Wprowadź wymagane informacje:

- Nazwę systemu, która umożliwi łatwe zidentyfikowanie go na liście;
- Wgraj Klucz publiczny, jako środek uwierzytelniający wgraj klucz publiczny w postaci pliku CSR wygenerowany w dodawanym systemie (opis przygotowania pliku znajduje się w rozdziale 3 instrukcji).

Dodatkowo w polu Opis systemu możesz wprowadzić krótki opis systemu, maksymalnie 256 znaków.

Pliku CSR jest weryfikowany – dostaniesz informację o tym, czy proces weryfikacji przebiegł prawidłowo.

Jeśli tak, system tworzy certyfikat X.509. Kliknij Pobierz certyfikat, aby go pobrać.

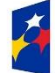

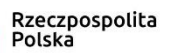

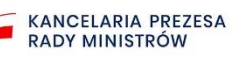

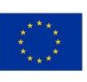

| Środek uwierzytelniając                                   | у                                             |      |
|-----------------------------------------------------------|-----------------------------------------------|------|
| Wgraj klucz publiczny *                                   |                                               |      |
| Doc                                                       | laj plik z dysku                              |      |
| przeciągnij                                               | lub<br>i i upuść plik na to pole              |      |
| Dopuszcza<br>Maks                                         | alne formaty plików: .csr<br>symalny rozmiar: |      |
| nazwa-pliku.csr                                           |                                               | ×    |
| 0,75MB                                                    |                                               | 100% |
| Weryfikacja certyfikatu                                   | prawidłowo.                                   |      |
| Unikalna nazwa certyfikatu                                |                                               |      |
| 123456abcdef                                              |                                               |      |
| Wydawca certyfikatu                                       | Data ważności                                 |      |
| Lorem ipsum dolor sit amet<br>consectetur adipiscing elit | 2022-01-01 00:00                              |      |
| 上 Pobierz certyfikat                                      |                                               |      |

Jeśli nie, zobaczysz komunikat o tym, że plik jest błędny.

| Dodaj plik z dysku                                       |
|----------------------------------------------------------|
| lub<br>przeciągnij i upuść plik na to pole               |
| Dopuszczalne formaty plików: .csr<br>Maksymalny rozmiar: |

Jeśli wystąpi błąd podczas weryfikacji, również zobaczysz komunikat na ten temat.

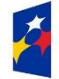

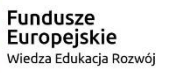

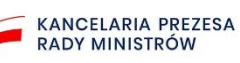

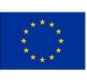

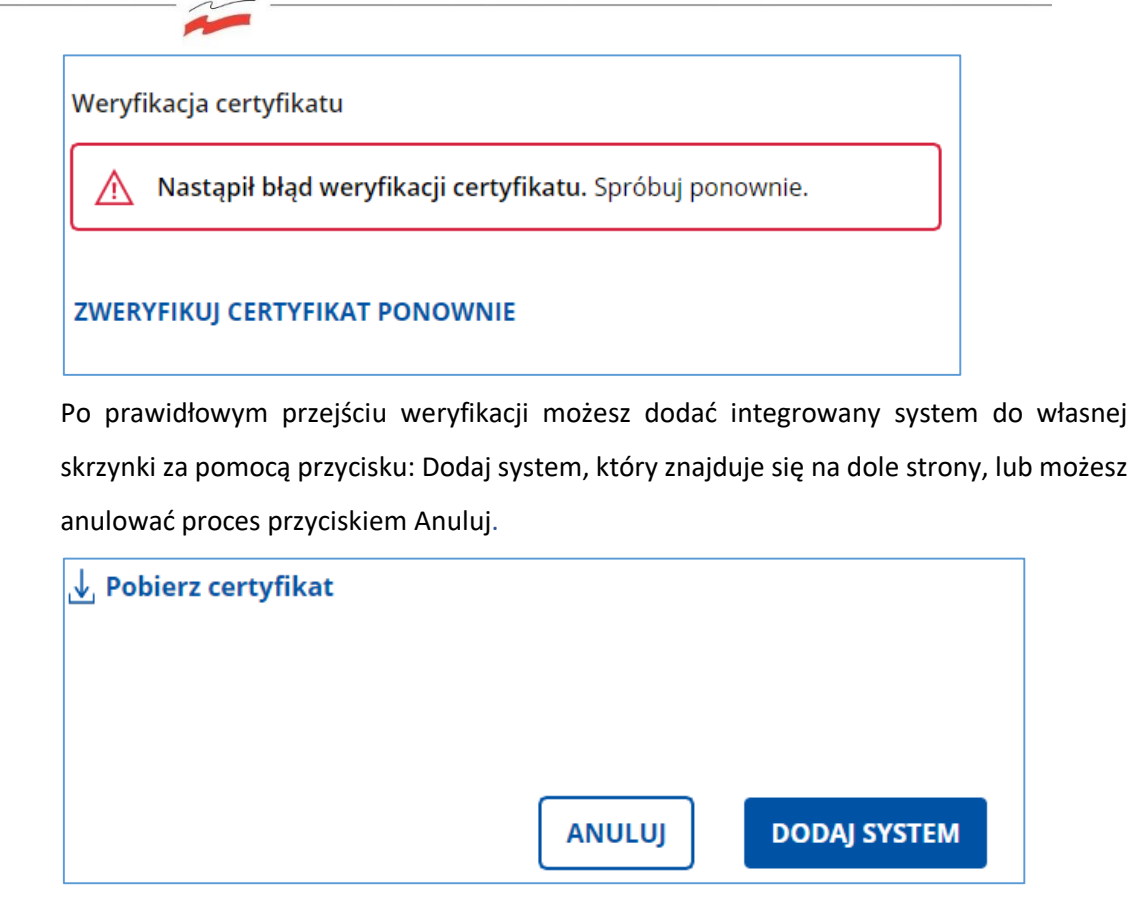

Jeśli klikniesz przycisk Dodaj system, dodasz system do listy już zintegrowanych systemów zewnętrznych i wrócisz do zakładki Systemy, w której jest lista dodanych systemów. Zobaczysz też komunikat o poprawnym dodaniu systemu.

| Uprawnieni                   | a e-Doręczeń Zalogowany jako: Anna Nowak<br>Rola: Właściciel                                                                                                    | Wróć do skrzynki                                               | i |
|------------------------------|----------------------------------------------------------------------------------------------------|----------------------------------------------------------------|---|
| Moja skrzynka<br>Użytkownicy |                                                                                                    | nu) został dodany poprawnie. 🗙                                 |   |
| Zasoby<br>Role               | Systemy     Za pomocą systemów możesz integrować z Twoją skrzynką dowolne aplikacje - n<br>przyślad e00K czy Elektroniczne Zarządzanie Dokumentacją (EZD). Do każeje ap<br>którą chrzez zintegrować ze skrzyka, skrów costór ystem. Ponizej widzisz listę<br>wszystkich systemów powiązanych z Twoją skrzynką. | na<br>pilkacji,<br>tę                                          |   |
| systemy                      | Q Wyszukaj system Data ważności V                                                                                                    |                                                                |   |
|                              | Nazwa                                                                                                    | Data ważności                                                  | _ |
|                              | Elektroniczne Zarządzanie Dokumentacją                                                                                                    | 2021-01-01 00:00 Zobacz szczegóły                              |   |
|                              |                                                                                                    |                                                                |   |
|                              | Fundusze<br>Europejskie<br>Polska Cyfrowa                                                                                                    | Rzeczpospolita Unia Europejska<br>Polska Repenja Regionalitego |   |
|                              | Modul uprawnień obsługiwany przez [LOGO lub nazwa OW]                                                                                                    |                                                                |   |

Po naciśnięciu przycisku Anuluj wyświetli się pytanie, czy chcesz przerwać dodawanie systemu.

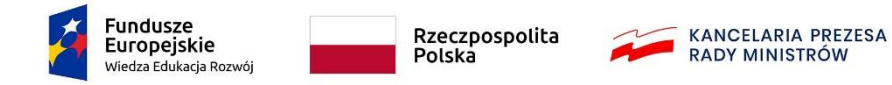

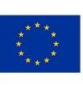

| Przerwać dodawanie systemu?             |              |
|-----------------------------------------|--------------|
| Czy na pewno chcesz zrezygnować z dodar | nia systemu? |
| WRÓĆ DO FORMULARZA                      | PRZERWIJ     |

Jeśli klikniesz Wróć do formularza, cofniesz się do ekranu edycji.

Jeśli klikniesz Przerwij proces zostanie przerwany i wrócisz do strony Systemy, na której jest informacja o już dodanych systemach.

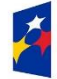

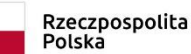

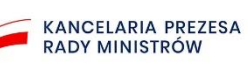

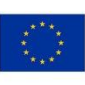

#### 4.2. Wyszukiwanie dodanego systemu

Aby wyszukać system, wejdź w zakładkę Systemy. Dodanych systemów możesz szukać po ich nazwach lub/i po dacie ich ważności (podaj zakres dat).

| Uprawnieni    | a e-Doręczeń Zalogowany jako: Anna Nowak<br>Rola: Właściciel                                                                                                    |                  | Wróć do skrzynki                                             |
|---------------|----------------------------------------------------------------------------------------------------|------------------|--------------------------------------------------------------|
| Moja skrzynka | û → Systemy                                                                                                    |                  |                                                              |
| Użytkownicy   | Systemy                                                                                                    |                  | DODAJ SYSTEM                                                 |
| Zasoby        | ① Za pomocą systemów możesz integrować z Twoją skrzynką dowolne aplikacje - na                                                                                                    |                  |                                                              |
| Role          | przykład eDOK czy Elektroniczne Zarządzanie Dokumentacją (EZD). Do każdej aplikacji,<br>którą chcesz zintegrować ze skrzynką, stwórz osobny system. Poniżej widzisz listę<br>wszystkich systemów powiązanych z Twoją skrzynką. |                  |                                                              |
| Systemy       |                                                                                                    | 1                |                                                              |
|               | Q Wyszukaj system                                                                                                    |                  |                                                              |
|               | Data ważności 🗸                                                                                                    |                  |                                                              |
|               |                                                                                                    | Data ważności    |                                                              |
|               |                                                                                                    | 2021-01-01 00:00 | Zobacz szczegóły                                             |
|               | eDOK                                                                                                    | 2021-01-01 00:00 | Zobacz szczegóły                                             |
|               | System Lorem ipsum                                                                                                    | 2021-01-01 00:00 | Zobacz szczegóły                                             |
|               | Fundusze Rzeczpi<br>Europejskie Polska<br>Polska (drowa Polska                                                                                                    | ospolita         | Unia Europejska<br>Europejski Fundaz<br>Razweju Regionalnego |
|               | Moduł uprawnień obsługiwany przez [LOGO lub nazwa OW]                                                                                                    |                  |                                                              |

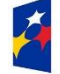

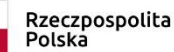

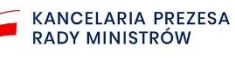

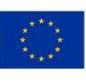

#### 4.3. Edycja danych dodanego systemu

-

Gdy klikniesz przycisk Zobacz szczegóły, który znajduje się obok każdego systemu na liście z prawej strony, przejdziesz do formularza. Możesz w nim wprowadzić zmiany, ponownie wgrać plik CSR, pobrać certyfikat oraz usunąć system z listy.

| Użytkownicy | < Powrót                                                                                                    |
|-------------|----------------------------------------------------------------------------------------------------|
| Zasoby      | Szczegóły systemu USUŃ SYSTEM                                                                                             |
| Role        | System dodany do skrzynki ma uprawnienia do zarządzania i obserwowania wszystkich                                         |
| Systemy     | wedomosa.                                                                                                    |
|             | Dane systemu                                                                                                    |
|             | Nazwa systemu *                                                                                                    |
|             | Elektroniczne Zarządzanie Dokumentacją złoenynkowane go na iscie.                                                         |
|             | Opis systemu                                                                                                    |
|             | Lorem ipsum dolor sit amet.                                                                                               |
|             |                                                                                                    |
|             | pozostało 256 znaków                                                                                                    |
|             |                                                                                                    |
|             | Środek uwierzytelniający                                                                                                  |
|             | Aby uwierzytelnić system, wgraj klucz publiczny w                                                                         |
|             | WGRAJ PONOWNIE KLUCZ POBLICZNY postaci pliku CSR (ang. Certificate Signing Request)<br>wygenerowany w dodawanym systemie. |
|             | Weryfikacja certyfikatu                                                                                                   |
|             | Certyfikat zweryfikowany prawidłowo.                                                                                      |
|             | Unikalna nazwa certyfikatu                                                                                                |
|             | 123456abcdef                                                                                                    |
|             | Wydawca certyfikatu Data ważności                                                                                         |
|             | Lorem ipsum dolor sit amet 2022-01-01 00:00<br>consectetur adipiscing elit                                                |
|             | .↓. Pobierz certyfikat                                                                                                    |
|             |                                                                                                    |
|             |                                                                                                    |
|             |                                                                                                    |
|             | USUŃ SYSTEM POWRÓT ZAPISZ ZMIANY                                                                                          |
|             |                                                                                                    |

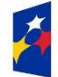

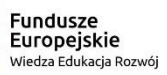

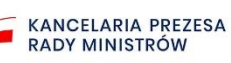

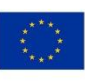

#### 4.4. Usunięcie wybranego systemu

-

Aby usunąć konkretny system z listy, kliknij przycisk Zobacz szczegóły. Przejdziesz do formularza, w którym na górze po prawej stronie lub na dole po lewej znajdują się przyciski Usuń system.

| Użytkownicy | < Powrót                                                                                                    |                                                                                                    |
|-------------|----------------------------------------------------------------------------------------------------|----------------------------------------------------------------------------------------------------|
| Zasoby      | Szczegóły systemu                                                                                                    |                                                                                                    |
| Role        | <ul> <li>System dodany do skrzynki ma uprawnienia do zarządzania i obserwowania wszystkich<br/>wiadomości</li> </ul>                                                                                                    |                                                                                                    |
| Systemy     |                                                                                                    |                                                                                                    |
|             | Dane systemu                                                                                                    | <ol> <li>* Pola obowiązkowe</li> </ol>                                                                    |
|             | Nazwa systemu *                                                                                                    | (j) Nadaj systemowi nazwę, która umożliwi Ci łatwe                                                        |
|             | Elektroniczne Zarządzanie Dokumentacją                                                                                                    | zidentyfikowanie go na liście.                                                                            |
|             | Opis systemu                                                                                                    |                                                                                                    |
|             | Lorem ipsum dolor sit amet.                                                                                                    |                                                                                                    |
|             |                                                                                                    |                                                                                                    |
|             | pozostało 256 znaków                                                                                                    |                                                                                                    |
|             | processing and a second second s |                                                                                                    |
|             | Środek uwierzytelniający                                                                                                    |                                                                                                    |
|             | WGRAJ PONOWNIE KLUCZ PUBLICZNY                                                                                                    | Aby uwierzytelnić system, wgraj klucz publiczny w<br>postaci pliku CSR (ang. Certificate Signing Request) |
|             | Weryfikacja certyfikatu                                                                                                    | wygenerowany w dodawanym systemie.                                                                        |
|             |                                                                                                    |                                                                                                    |
|             | Certyfikat zweryfikowany prawidłowo.                                                                                                    |                                                                                                    |
|             | Unikalna nazwa certyfikatu                                                                                                    |                                                                                                    |
|             | 123456abcdef                                                                                                    |                                                                                                    |
|             | Wydawca certyfikatu Data waźności                                                                                                    |                                                                                                    |
|             | Lorem ipsum dolor sit amet 2022-01-01 00:00<br>consectetur adipiscing elit                                                                                                    |                                                                                                    |
|             | 🕁 Pobierz certyfikat                                                                                                    |                                                                                                    |
|             |                                                                                                    |                                                                                                    |
|             |                                                                                                    |                                                                                                    |
|             |                                                                                                    |                                                                                                    |
|             | USUŃ SYSTEM POWRÓT ZAPISZ ZMIANY                                                                                                    |                                                                                                    |
|             |                                                                                                    |                                                                                                    |

Gdy klikniesz Usuń system, pojawi się ekran z prośbą o potwierdzenie. Potwierdź usunięcie przyciskiem Usuń system.

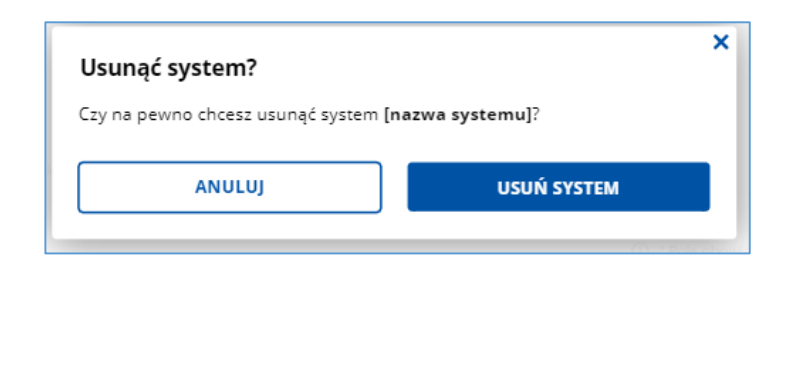

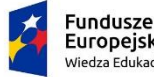

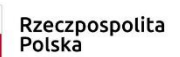

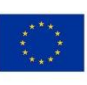

System zostanie usunięty z listy zintegrowanych systemów zewnętrznych i nastąpi powrót do strony Systemy.

| Uprawnieni    | a e-Doręczeń Zalogowany jako: Anna No<br>Rola: Właścici                                                                           | owak<br>el                                                                                          |                  | Wróć do skrzynki                                              |
|---------------|----------------------------------------------------------------------------------------------------|----------------------------------------------------------------------------------------------------|------------------|---------------------------------------------------------------|
| Moja skrzynka | Gi → Systemy                                                                                                    |                                                                                                    |                  |                                                               |
| Użytkownicy   | Systomy                                                                                                    | System [nazwa systemu] został usunięty.                                                             | ×                |                                                               |
| Zasoby        | Ca pomoca systemów możesz integrować z                                                                                            | Twoia skrzynka dowolne anlikacie - na                                                               |                  | DODAJ STSTEM                                                  |
| Role          | przykład eDOK czy Elektroniczne Zarządzan<br>którą chcesz zintegrować ze skrzynką, stwó<br>wszystkich systemie powiazawch z Twoia | ile Dokumentacją (EZD). Do każdej aplikacji,<br>rz osobny system. Poniżej widzisz listę<br>skrzynka |                  |                                                               |
| Systemy       | martionen of annum hometeoriter r unde                                                                                            | an a junq.                                                                                          |                  |                                                               |
|               | Q Wyszukaj system                                                                                                    |                                                                                                    |                  |                                                               |
|               | Data ważności 🗸                                                                                                    |                                                                                                    |                  |                                                               |
|               | Nazwa                                                                                                    |                                                                                                    | Data ważności    |                                                               |
|               | eDOK                                                                                                    |                                                                                                    | 2021-01-01 00:00 | Zobacz szczegóły                                              |
|               | System Lorem ipsum                                                                                                    |                                                                                                    | 2021-01-01 00:00 | Zobacz szczegóły                                              |
|               | Fundusze<br>Patka Cyfrowa<br>Moduł uprewnień obsługiwany przez [LOGO lub nazw                                                     | Rzeczpospolita<br>Potska                                                                            |                  | Inia Europejska<br>Europejski Faskas<br>Rezwegi: Regionaleego |

Jeśli klikniesz Anuluj, wrócisz do formularza, w którym możesz dalej edytować informacje (rozdział 4.3).

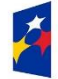

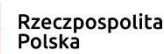

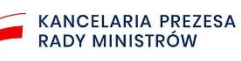

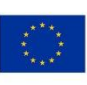